## How to Download a QuickBooks Compatible File

- 1. Login to your Business Online Banking (cash management) with F & M Community Bank.
- 2. In the top tool bar, select "Accounts"

| С    | Community<br>BANK<br>WE MAKE BANKING EASY! |                      |                   |                |
|------|--------------------------------------------|----------------------|-------------------|----------------|
| Home | Accounts                                   | Payments & Transfers | Checks & Deposits | Administration |
|      |                                            |                      |                   |                |

- 3. Select the "Download Transactions" button.
- 4. Enter the criteria for the transactions you would like to download.
- 5. Select the account(s) you want to download the transactions for.
- 6. Select the "Download Transactions" button at the bottom of the page.

| Ŀ                             |          | <i>munity</i><br>NK<br>hanking <b>easyi</b> |                   |                |       |  |  |  |  |
|-------------------------------|----------|---------------------------------------------|-------------------|----------------|-------|--|--|--|--|
| Home                          | Accounts | Payments & Transfers                        | Checks & Deposits | Administration |       |  |  |  |  |
| Accounts                      |          |                                             |                   |                |       |  |  |  |  |
| SUMMARY DOWNLOAD TRANSACTIONS |          |                                             |                   |                |       |  |  |  |  |
| Download Transactions         |          |                                             |                   |                |       |  |  |  |  |
| Activity *                    |          | Date range                                  | •                 |                |       |  |  |  |  |
| Start date *                  | ĸ        |                                             | SELECT            |                |       |  |  |  |  |
| End date *                    |          |                                             | SELECT            |                |       |  |  |  |  |
| Туре *                        |          | All                                         | •                 |                |       |  |  |  |  |
| Format *                      |          | QuickBooks 2005 & ne                        | wer (.qbo)        | •              |       |  |  |  |  |
| Select Accounts               |          |                                             |                   |                |       |  |  |  |  |
|                               | Nickname |                                             | Туре              | N              | ımber |  |  |  |  |

- 7. Save the downloaded file locally on your computer.
- 8. Login to your Quickbooks account and import the downloaded transactions file.

If you have any questions, reach out to Tamsen Leimer, <u>tamsenl@fmcommunity.com</u>, 507.944.6011 and she will do her best to help!